## PROCESO DE REVOCACIÓN DEL CERTIFICADO DIGITAL EN LÍNEA

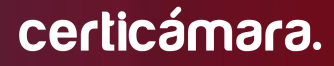

Código: MST-I-009

Versión: 006

## Proceso de revocación del certificado digital en línea

#### **OBJETIVO:**

Describir los pasos que se deben seguir para solicitar la revocación de un certificado digital en línea.

#### **DEFINICIONES:**

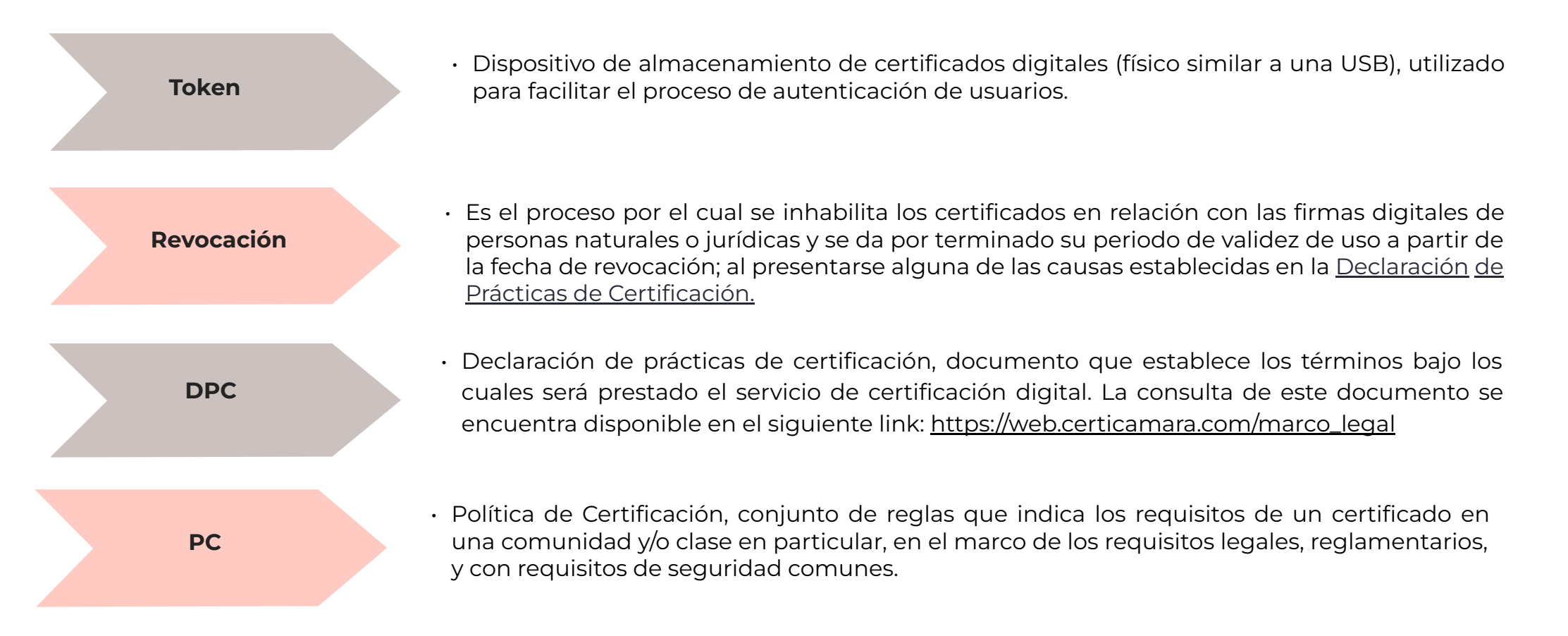

1. Ingresar a <u>https://web.certicamara.com/</u>, en la franja **"REALIZA TUS TRÁMITES EN LÍNEA"** seleccionar la opción **"Revoca una firma digital".** 

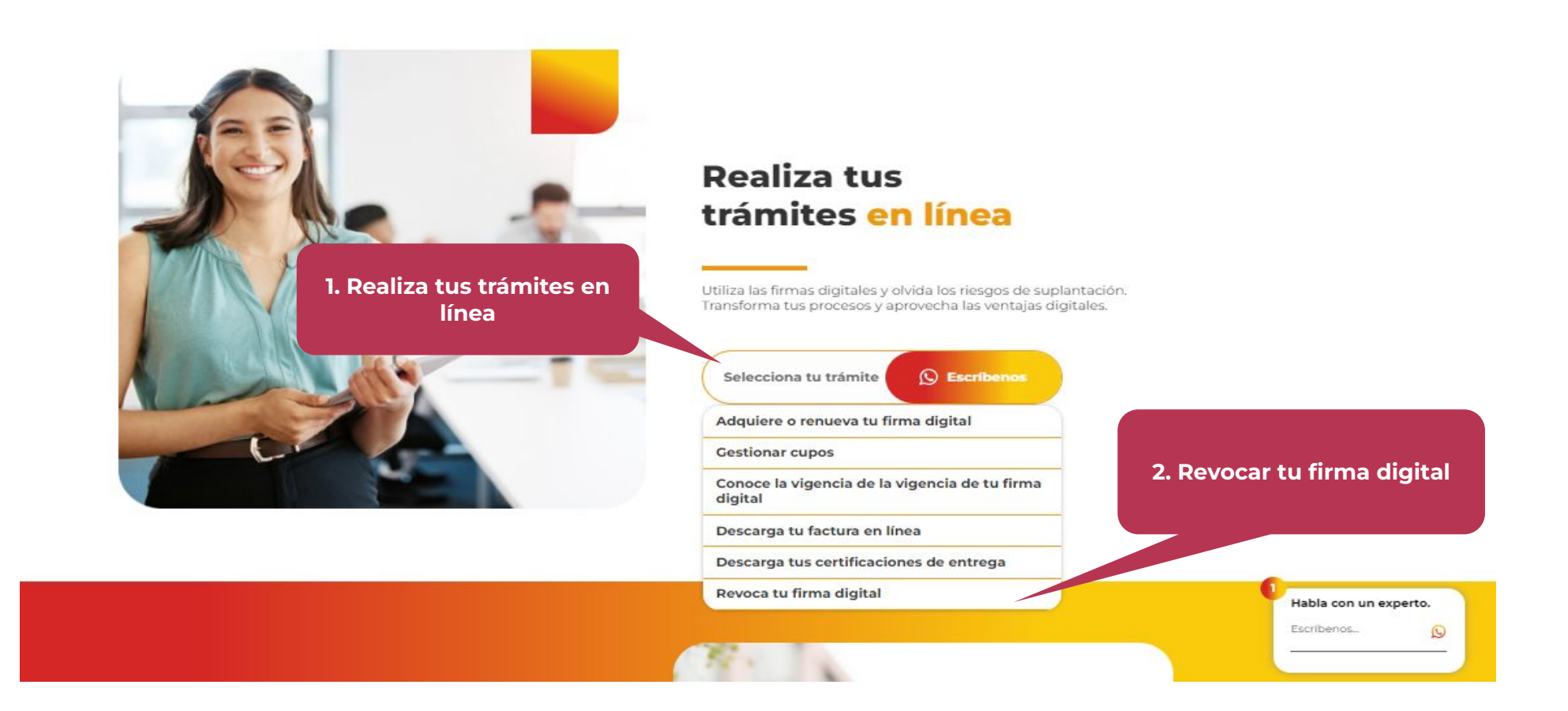

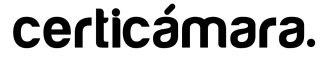

Código: MST-I-009

2. La página lo redireccionará y deberá seleccionar el tipo de identificación, posteriormente deberá diligenciar número de identificación y la fecha de expedición del mismo; por último debe dar click en Consultar.

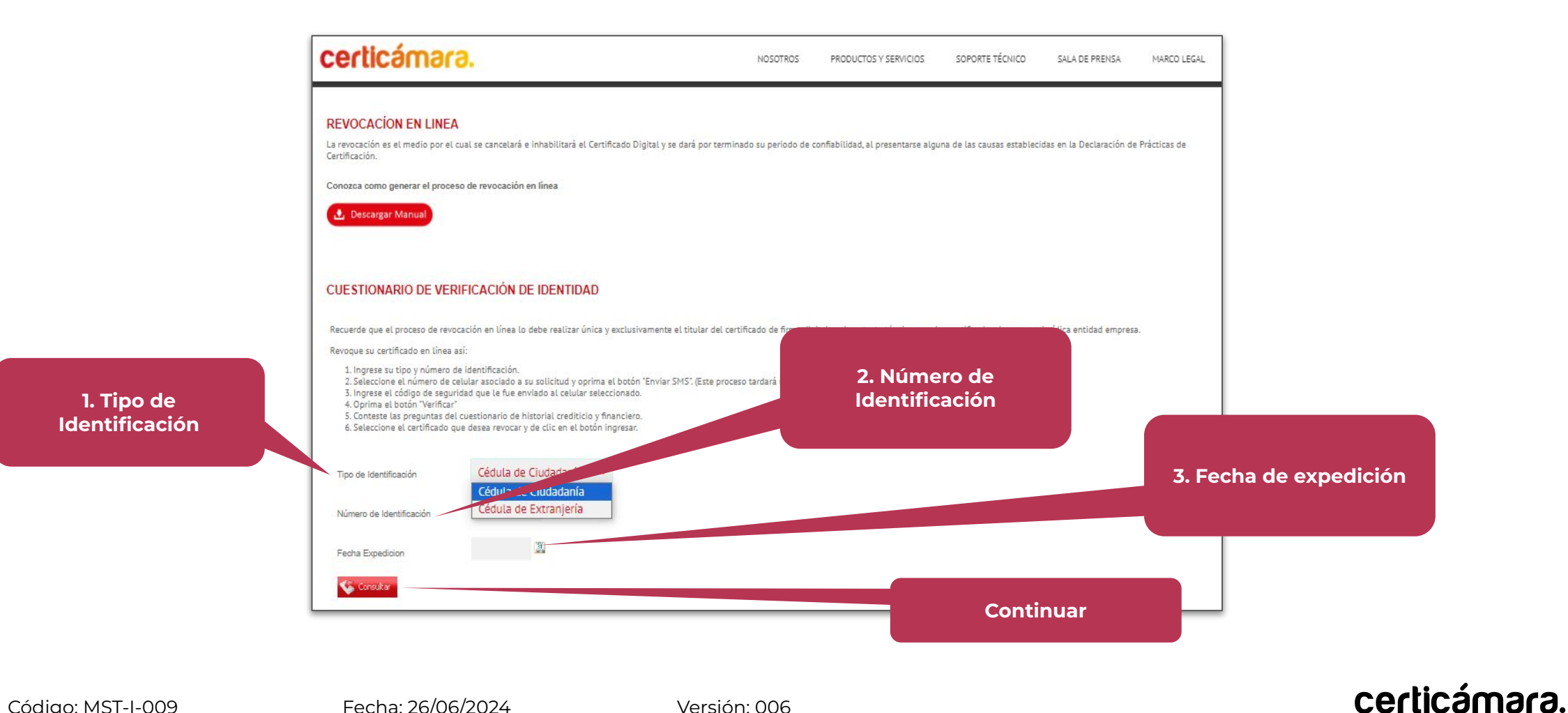

4

**3.** Debe seleccionar el número de contacto, con el cual creó la solicitud de emisión ingresar Información para enviar OTP. El código de verificación llegará com mensaje de texto

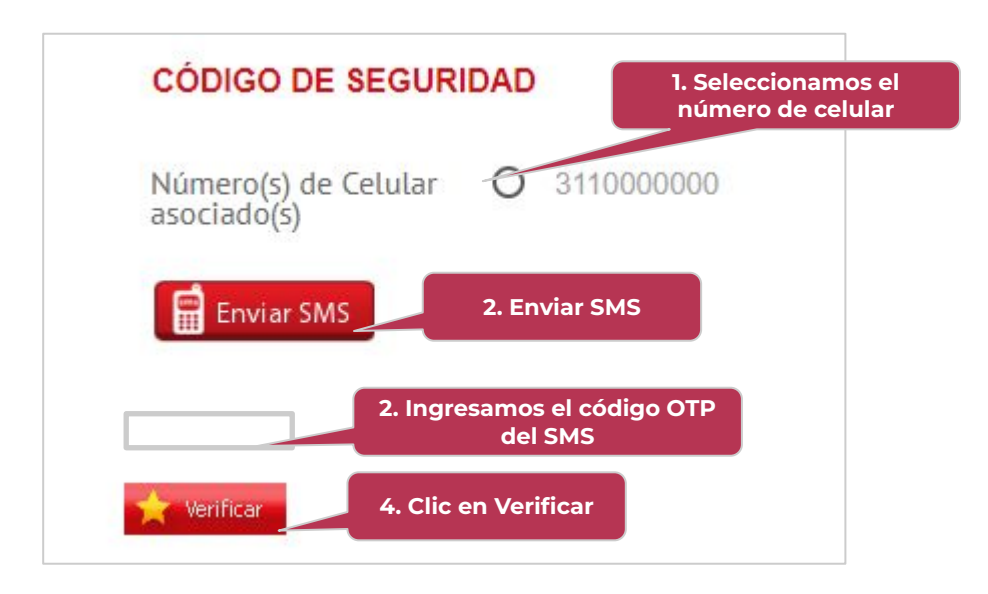

**Nota:** Recuerde que el envío del mensaje al celular puede tardar alrededor de 5 minutos.

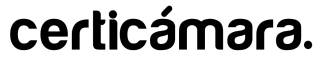

4. Posteriormente tendrá que dar respuesta al formulario

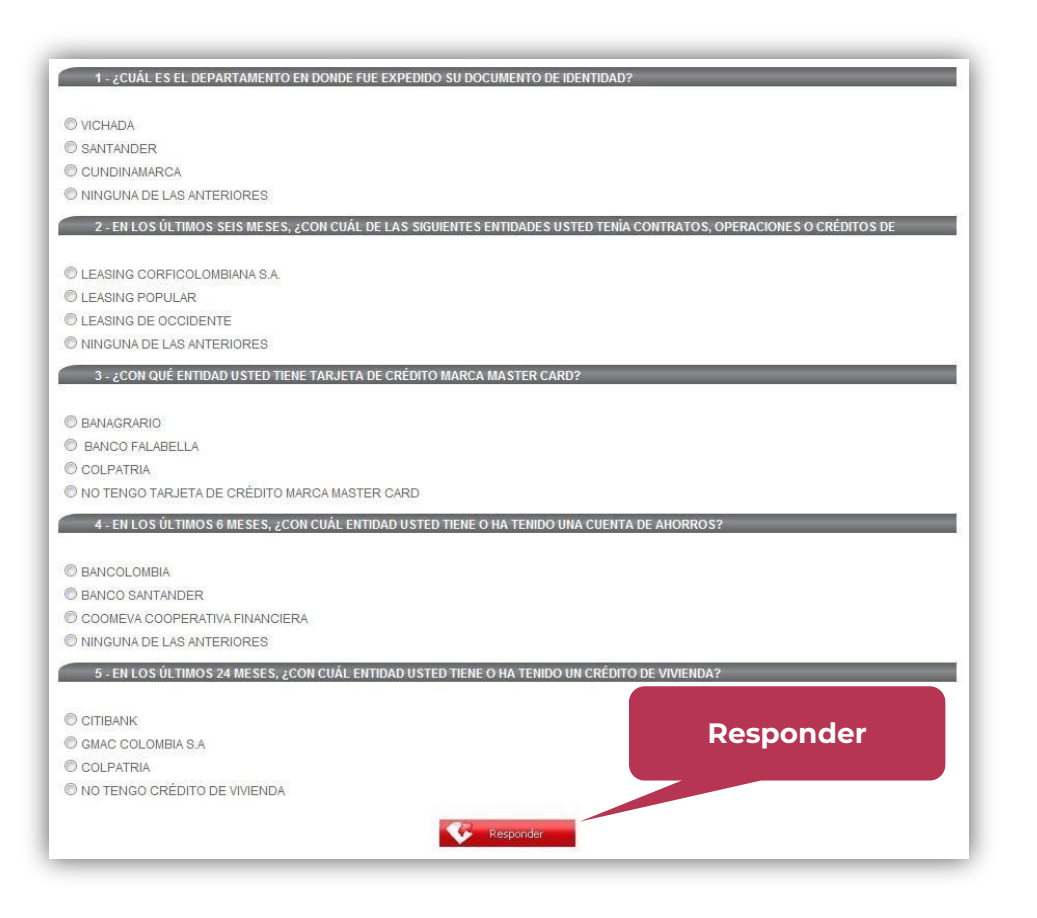

Si el cuestionario se verificó con éxito, encontrará la consulta aprobada como lo indica la siguiente imagen.

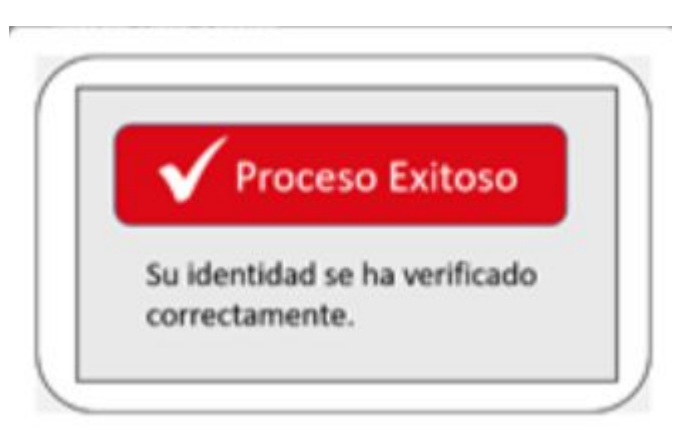

Nota: Tendrá hasta tres (3) intentos para responder el cuestionario, en caso, que estos sean fallidos el sistema le mostrará la siguiente información:

En caso de que requiera asesoría para su proceso de validación de identidad o se le presente algún inconveniente, comuníquese inmediatamente con nosotros al número: (601) 7 44 27 27.

#### certicámara.

5. A continuación, el sistema muestra los certificados que tiene vigentes y allí debe seleccionar el que desea revocar dando click en **Ingresar.** 

#### **CERTIFICADOS DE PRUEBAS**

Por favor seleccione el certificado que desea revocar y de clic en el botón ingresar.

| Empresa         | Nombre  | userName           | status      | fechaEmisión             | fechaExpiración          | Revocar          |
|-----------------|---------|--------------------|-------------|--------------------------|--------------------------|------------------|
| CERTICAMARA S A | PRUEBAS | 1022383008443321_5 | FINISHED_OK | 18/11/2021 09:40:33 a.m. | 18/11/2023 09:40:33 a.m. |                  |
| CERTICAMARA S A | PRUEBAS | 7998111            | FINISHED_OK | 23/09/2022 12:51:43 p.m. | 25/09/2023 12:51:43 p.m. | Ingresar         |
|                 |         |                    |             |                          |                          |                  |
|                 |         |                    |             |                          |                          |                  |
|                 |         |                    |             |                          | Seleccionar el ce        | rtificado e<br>r |

Recuerde que en el proceso de revocación únicamente se pueden seleccionar los que cuentan con Fecha expiración vigente.

ingres<u>ar</u>

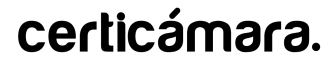

6. Ahora debe seleccionar el **Tipo de identificación** según corresponda y diligenciar el **número de identificación** del titular y dar click en **Consultar.** 

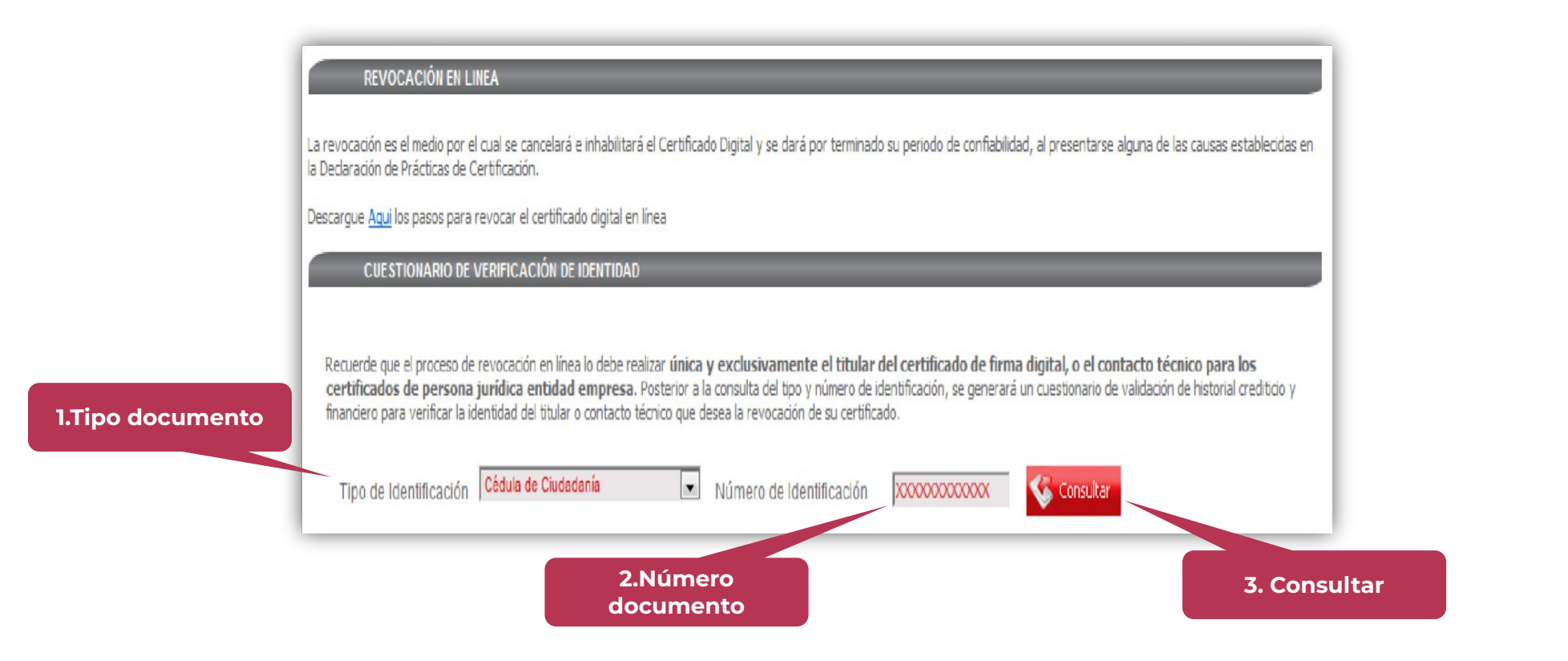

certicámara.

**7.** Seleccionar el **motivo de la revocación** y dar clic en **Revocar certificado.** 

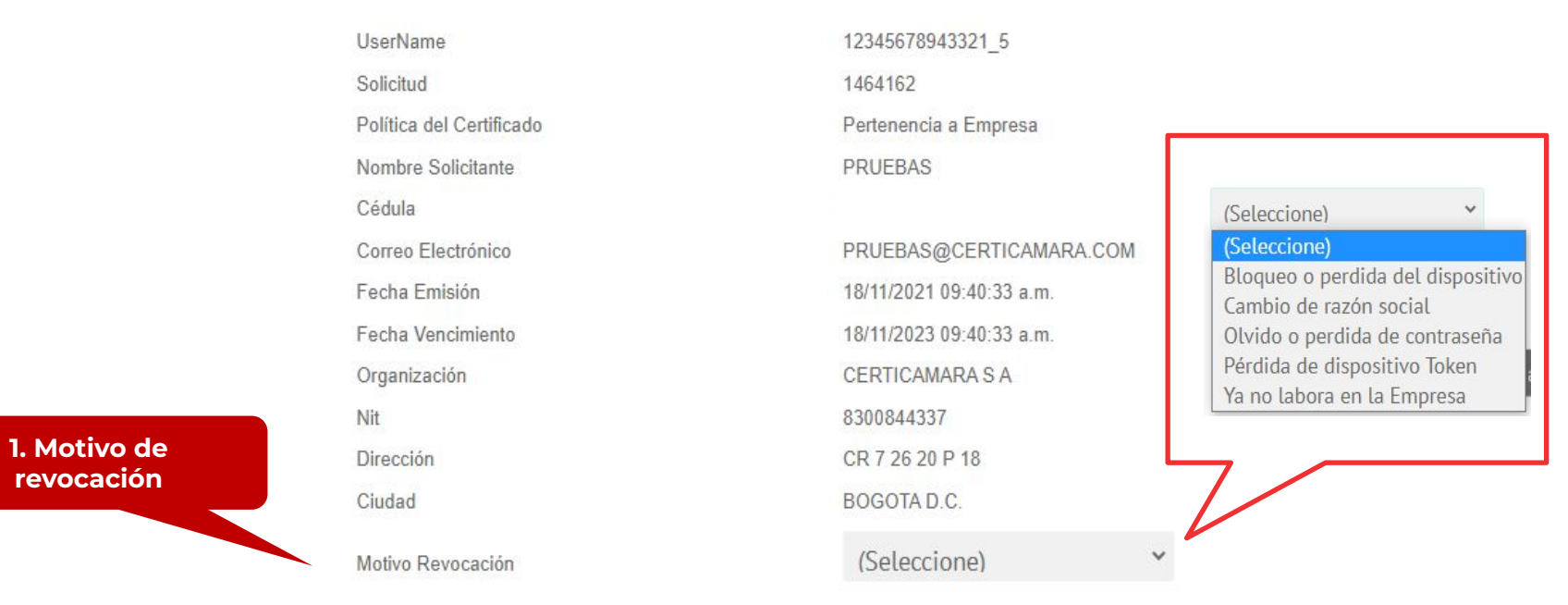

DATOS DEL CERTIFICADO DE PRUEBAS CON USER NAME: 12345678943321 5

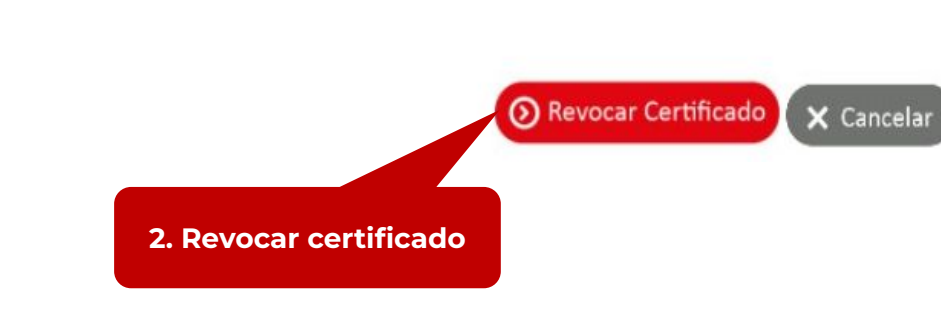

9

**8.** Si usted está seguro del certificado y la opción de revocación seleccionada, hacer clic en **"Aceptar".** 

Ca solicitudes.certicamara.com dice Esta seguro que desea revocar el certificado? Aceptar Cancelar

Aceptar

El proceso tardará unos segundos.

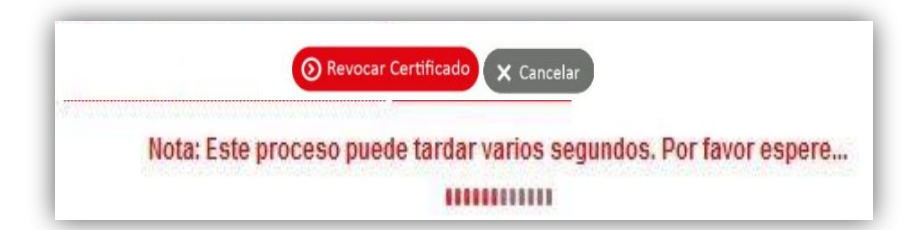

**9.** Dar clic en **"Aceptar"** para confirmar el proceso de revocación efectuado exitosamente.

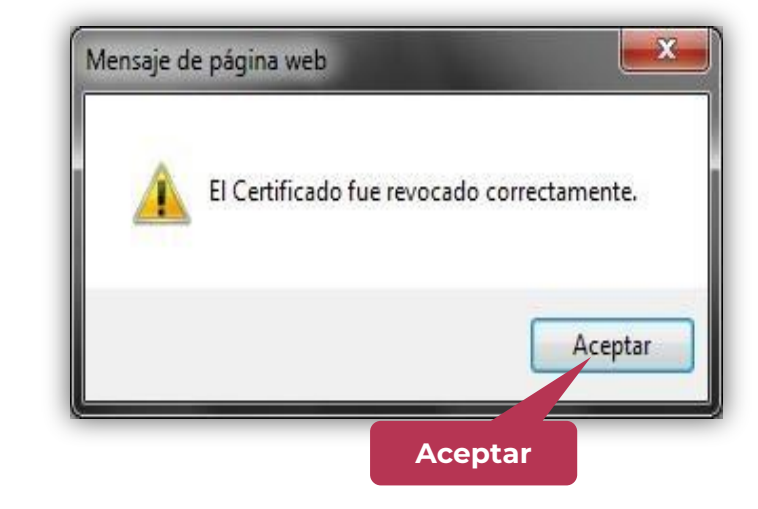

Una vez finalizado el proceso le llegará un correo con la notificación de revocación

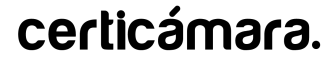

10

# NUESTROS CANALES DE ATENCIÓN

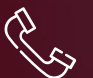

Línea de atención con soporte técnico (601) 7442725 Opción 2

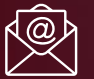

Correo electrónico: operacionesosc@certicamara.com

Síguenos en:

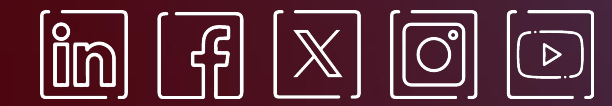

www.certicamara.com

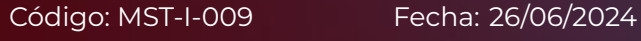

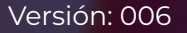

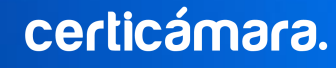

| Fecha      | Razón de actualización                                                                                       |
|------------|----------------------------------------------------------------------------------------------------|
| 26/06/2024 | <ul> <li>Actualización de los canales de atención para la asistencia de solicitudes<br/>técnicas.</li> </ul> |

™ Viviana Leandro

**Revisado por:** Director de Planeación y Gestión

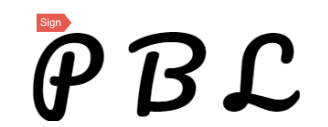

**Aprobado por:** Subgerente de Operaciones y Tecnología

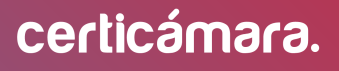

Versión: 006

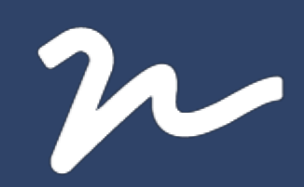

Documento No.

dddb914d-640b-417c-b73b-1377b49055d5

Creado el: 26/06/2024 12:04 p. m. Este documento es la representación de un documento original en formato electrónico. Para validar el estado actual del documento ingrese a: consulta.autenticsign.comy/o escanee el código QR.

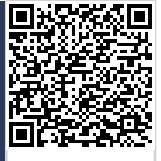

Este documento esta firmado electrónicamente, de conformidad con los estándares internacionales de firma en tanto es un documento autentico, integro y disponible para consulta en línea.

12 Páginas